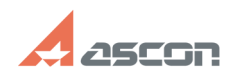

## При выборе материала из[..]

## 07/16/2024 14:01:40

|                                                                                                    | •                                                                                                    |                              |                     |                   |
|----------------------------------------------------------------------------------------------------|----------------------------------------------------------------------------------------------------|------------------------------|---------------------|-------------------|
|                                                                                                    |                                                                                                    |                              |                     | FAQ Article Print |
| Category:                                                                                                    | База знаний (FAQ)::Программное<br>обеспечение::КОМПЛЕКС::СПРАВОЧНИКИ и<br>АРМ::Справочник Материалы и<br>сортаменты::Установка, настройка справочника                                                                                                    | Last update:                 | 04/26/2017 11:07:20 |                   |
| State:                                                                                                    | public (all)                                                                                                    |                              |                     |                   |
|                                                                                                    |                                                                                                    |                              |                     |                   |
| Keywords                                                                                                    |                                                                                                    |                              |                     |                   |
| Идет работа, код ошибки: 8                                                                                                    |                                                                                                    |                              |                     |                   |
|                                                                                                    |                                                                                                    |                              |                     |                   |
| Problem (public)                                                                                                    |                                                                                                    |                              |                     |                   |
| При выборе материала и<br>работа", процесс зависа<br>В файле LoodsmanApp5e<br>Ошибка подключения к<br>Пользователь 'домен'\'и<br>Как решить проблему?                                                                                                    | из справочника МИС в Лоцман-клиент появляется окно "<br>ет.<br>rverMain.log фиксируется ошибка:<br>объекту Materials.BOSimpleProvider: "Код ошибки: 8".<br>мя пользователя'.                                                                                                    | Идет                         |                     |                   |
| Solution (public)                                                                                                    |                                                                                                    |                              |                     |                   |
| аспная ситуация возний<br>сервере вход в систему<br>пользователь не опреде<br>Если на сервере вход в и<br>успешной работы требу<br>1. В Службе компонентс<br>пользователя (от той же<br>ASCON Applications).<br>Дать этому пользовател<br>Безопасность.<br>2. От этой учетной запии<br>Справочник, предваритс<br>db_owner).<br>После запуска проверит<br>Ascon\MATERIALS\config.<br>3. В реестре найти ветк<br>установить следующие<br>DBName - "MatSott" или<br>DBFormat - 3 (для СУБД<br>ServerName - "Имя sql - с<br>SetupMode - 2<br>DBVariant - 2 (если MatSu<br>* для 64-разрядных ОС в<br>НКЕҮ_LOCAL_MACHINE\SC<br>Если все пункты выполн<br>1. Проверить настройки<br>программном комплексе<br>2. Перед вызовом Справ<br>минимум 2х клиентских<br>3. Проверить рекоменда<br>http://sd.ascon.ru/otrs/inc | Каст в том Случае, когда в момент выоора материала на<br>от учетной записи не выполнен, т.е. текущий<br>елен.<br>систему от учетной записи не выполняется, то для<br>ется изменить следующие настройки:<br>в для DCOM {418F55} установить запуск от указанно<br>в учетной записи, от которой настроен запуск приложен<br>в BCE разрешения на запуск и на доступ на вкладке<br>си необходимо войти в систему 1 раз и запустить<br>ельно дав права на базу данных (для SQL-сервера -<br>ть, сформировался ли в профиле пользователя файл<br>хml, есть ли в нем строка соединения с базой данных.<br>у HKEY_LOCAL_MACHINE\SOFTWARE\ASCON\Materials\2.1-5<br>значения параметров:<br>"Materials"<br>SQL), 4 (для СУБД Oracle)<br>гервера"<br>bort), 1 (если Materials)<br>зетка реестра -<br>DFTWARE\WOW6432Node\ASCON\Materials\2.1-5.0.<br>тены, но результата нет, необходимо:<br>согласно документации "Инструкция по настройке раб<br>" из папки *\Program Files\ASCON\Materials\Doc.<br>очника из системы Лоцман проверить доступность как<br>лицензий Справочника.<br>ации из статьи Базы знаний<br>lex.pl?Action=AgentFAQ&CategoryID=8&ItemID=247<br>мендации не помогли решить проблему, на машине с<br>м приложений ЛоЦМАН и на одной из клиентских маши<br>рактивительство с положений "Советон и статьи востон и статьи востон и советон и советон и со | ого<br>ния<br>5.0 и<br>оты в |                     |                   |
| отправьте сохраненные<br>кабинета: http://sd.ascor<br>Запрос в Службу технич                                                                                                    | файлы в службу технической поддержки при помощи J<br>.ru/otrs/customer.pl<br>еской поддержки ACKOH можно также создать использ                                                                                                    | Тичного<br>зуя               |                     |                   |
| форму: http://support.asc                                                                                                    | :on.ru/request/                                                                                                    |                              |                     |                   |